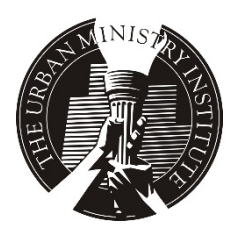

Recursos Piedra Angular e Instrucciones para Videos En Línea para Coordinadores de Sitio

Estimados Coordinadores de Sitio,

En respuesta a la pandemia mundial de Covid-19, TUMI ha desarrollado una solución opcional para sitios que no pueden reunirse para tener clases regulares de Piedra Angular/Capstone. Esto le permitirá, como coordinador del sitio, proporcionar herramientas a sus mentores y estudiantes, incluyendo el acceso a los segmentos de enseñanza en video, cuestionarios y exámenes en un documento de Word e instrucciones sobre cómo utilizar la plataforma de reunión de video Zoom.

Cree una cuenta en <u>www.TUMInetwork.com</u> o inicie sesión en una cuenta existente

- 1- Haga clic en "Satélites" en la opción de menú
- 2- Haga clic en el artículo, "¡Mantengámonos enfocados y sigamos capacitando líderes para la cosecha!" y mire el breve segmento de video del Dr. Don Davis a usted
- 3- Revise los recursos del mentor:
  - a. Cómo organizar una reunión ZOOM: programar, iniciar y administrar la reunión
  - b. Cómo unirse a una reunión de ZOOM como participante
  - c. Los componentes clave de la educación teológica "en contexto" (.pdf)
  - d. Online Satellite Class Hosting: Herramientas para mentores (.pdf)
  - e. Ejemplo de página de información de clase (word.doc.)
  - f. Ejemplo de hoja de contacto de clase (word.doc)
- 4- Revise los recursos del estudiante:
  - a. Hoja de finalización de lectura \*
  - b. Hoja de contacto de memoria de las Escrituras \*
  - c. Enlaces a cada libro de trabajo del módulo y libros de texto de lectura obligatoria
- 5- Pruebas y exámenes: para acceder a una versión de word.doc que se puede completar en Word, descárguela desde la ubicación habitual en <u>www.tumi.org</u> iniciando sesión en Satellite Gateway y ubicada debajo de *Pruebas / Exámenes, Clave de respuestas, Enlace de asignación de lectura*.
  Para mantener la integridad de los cuestionarios y exámenes, le pedimos al Coordinador del sitio que descargue y distribuya los documentos a sus Mentores para que los distribuyan a los estudiantes. Esto evita que los estudiantes vayan directamente al sitio web protegido donde también se encuentran las claves de respuesta.
- 6- Segmentos de video para ser vistos por mentores y estudiantes
  - a. En Capstone Video Links, haga clic en el número de módulo deseado, luego haga clic en el número/título del módulo resaltado o en la imagen de portada del módulo
  - b. Ingrese la contraseña: TUMI (deben ser letras mayúsculas)
  - c. Seleccione el segmento de video deseado

Consejos:

- 1. Indique a sus Mentores y Estudiantes que accedan a los videos de Capstone creando su propia cuenta de TUMI Network.
- 2. Anime a sus Mentores a que los Estudiantes vean los segmentos de video antes de la reunión por parte de ZOOM para maximizar el tiempo de discusión en videoconferencia. La reproducción del video a través de ZOOM no se transmite bien.
- 3. \* Todos los formularios de word.doc están destinados a ser completados, guardados y devueltos al Mentor por correo electrónico. Los estudiantes pueden hacer lo mismo con los proyectos exegéticos. El estudiante también puede imprimirlos y enviarlos por correo postal si su Mentor pone a disposición una dirección.
- 4. Nuestro sistema de equipamiento depende en gran medida de la capacidad del mentor para ayudar a nuestros estudiantes a adaptarse a esta nueva plataforma de interacción en clase. Esta capacitación en línea asume que nuestros Mentores guiarán de manera inteligente a nuestros estudiantes a través de este proceso comunicándose claramente sobre los horarios de clase de ZOOM y manejando de manera eficiente cómo se reciben las tareas con sus fechas de vencimiento y materiales. Asegúrese de que sus Mentores utilicen la plantilla "Muestra de la Página de Información de Clase" para dejar en claro cómo procederá esta capacitación en línea.